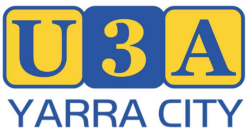

## <u>Note – many screen shots are from Test or early production versions of MWiz and final</u> <u>operating version may look a little different.</u> Basic functionality is however the same.

### **First time Access**

1. Go to the U3A Yarra City website: <u>https://u3ayarracity.org.au/</u>

This is the same website addressed that you previously used to access the U-MAS login but it now points to the Member Wizard login. Below is an approximation to what the website will look like. (The bottom of the screen with other text has been omitted.)

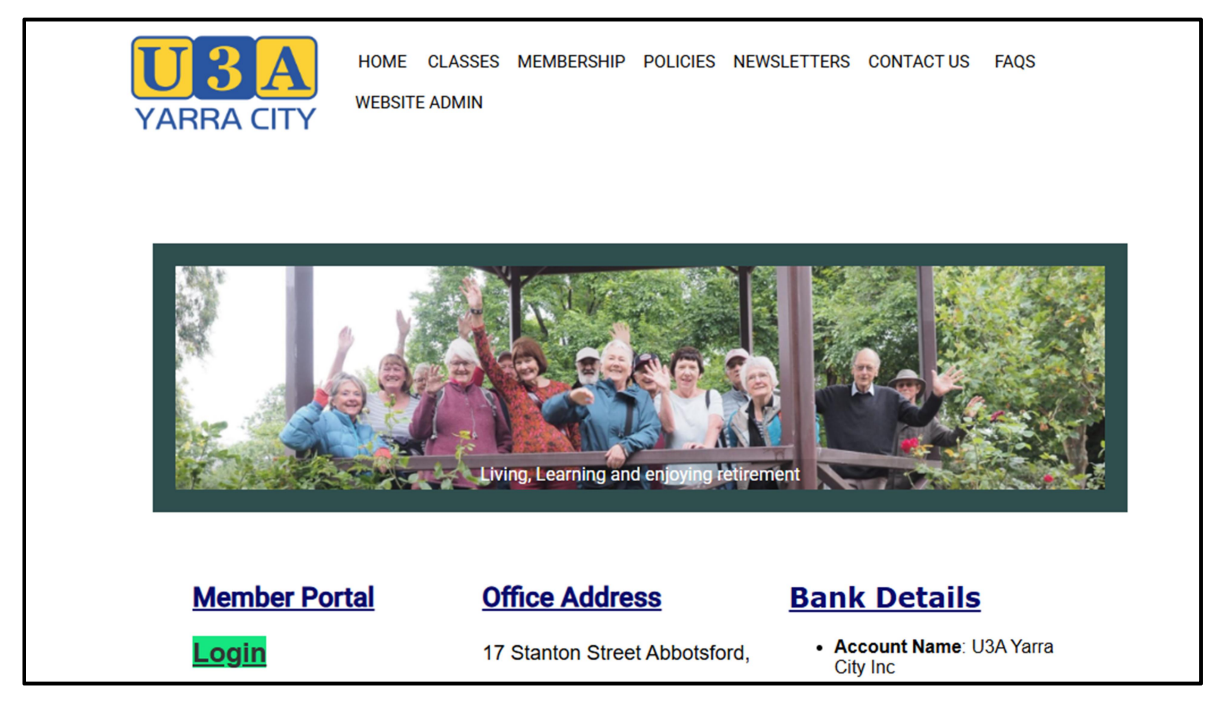

2. Click the green button "Login". This will take you to the following screen.

| Member Portal                                                                                                    | • Нор                                |
|----------------------------------------------------------------------------------------------------|--------------------------------------|
| U3A Yarra City TEST         17 Starton Stret Abolstord         Votora 3007         Msp. LiAdayarrachy(genaticom         0454 770 872         40 364 009 724                               |                                      |
| Here you will be able to:                                                                                                    | Login with email address             |
| View your mombership dotails<br>Register for events / classes                                                                                                    | Login with member number<br>Register |
| Romer your membership Access member only resources Vew and prior your schement Per underlanding involves.                                                                                 | Reset Pin / Password                 |
| If you have already registered for the Member Portal, you do not have to register again.<br>Please login using your email address or member number.<br>Your Phy will work as a possionor. |                                      |
| It you have torgotten your HN or password please click Reset Pin / Password and re-complete the Registration process.                                                                     |                                      |
| OD MEMBER WIZARD                                                                                                    |                                      |
| This service is hoted by <u>Member Wizard</u> on behalf of UJA Yarra City TEST.                                                                                                    | © Member Wizard 2025 Version 1241    |

To access the Portal for the first time you will need to create a new password as your U-MAS password will not be carried across to Member Wizard. To do this click the button on the right-hand side of the screen "Register". This will bring up the screen below.

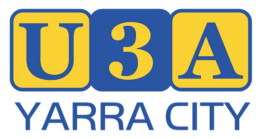

Updated 2/07/2025

| Display         U3A Yarra City TEST           17 Startion Storet Abbolstord         Yokaria Storet Abbolstord           Victoria 3067         https://daywarcohy.org.au           uspyration(tygmata)         https://daywarcohy.org.au           40 384 099 774         Register or Reset your PIN/Password |                                   |
|----------------------------------------------------------------------------------------------------|-----------------------------------|
| Please select how you would like to register. You can register by email address or by member number.                                                                                                    |                                   |
| If you share an email address with another member, or you do not have an email address, you will need to register by member number.                                                                                                    |                                   |
| If you have already Registered but have forgotten your PIN or password you will need to Re-register.                                                                                                    |                                   |
| Register by Email Address                                                                                                    |                                   |
| O Register by Member Number                                                                                                    |                                   |
| Email Address                                                                                                    |                                   |
| ← Back                                                                                                    | → Next                            |
| 000 MEMBER WIZARD                                                                                                    |                                   |
| This service is hosted by <u>Member Wicard</u> on behalf of UJA Yarra City TEST.                                                                                                    | © Member Wizard 2025 Version 1241 |

Click the button next to "Register by Email Address" (so it shows green like in the above screen shot)

Into the "Enter Address" box (shaded blue here for clarity) put the email address you have in your membership record then click the green "Next" button on the right of the screen. Click "Send" on the right-hand side of the screen below.

|                      | Member Portal                                                                                                    | Ø Help           |
|----------------------|----------------------------------------------------------------------------------------------------|------------------|
| VARRA CITY           | U3A Yarra City TEST<br>17 Stanton Stireet AbbotStord Victoria<br>3067<br>https://Lagvaracity.org.au/<br>udsyarcaiv.ggmail.com<br>0459 779 672<br>46 354 069 724 |                  |
| Register             | or Reset your PIN/Password                                                                                                    |                  |
| To protect you       | privacy, we need to confirm who you are. We do this by either sending you an email or an SMS with a Registration Number                                         |                  |
| Click Send and       | an email will be sent to you containing a Registration Number                                                                                                   |                  |
| Your organisat       | on has not enabled SMS messages to be sent.                                                                                                    |                  |
| ← Back               |                                                                                                    | Send             |
| This service is host | IZARD O Member Wizerd on behaf of UJA Yarra City TEST. O Member Wizerd 2                                                                                        | 025 Version 1272 |

Check your email for a message that looks like the one below. If you cannot find it in your inbox, check out your spam or junk email folders.

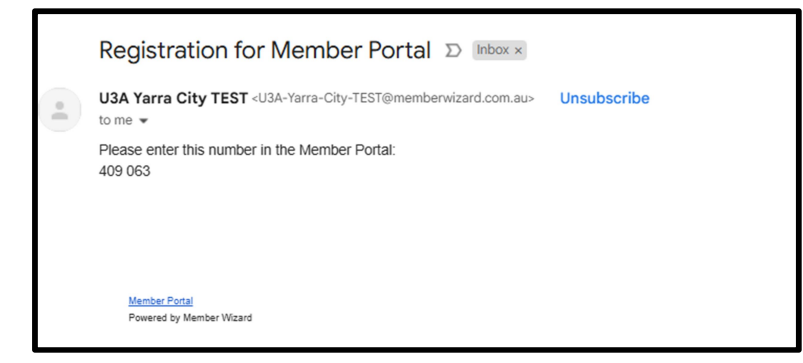

The 6 digits in the email are your temporary password. i.e. In the example above, they are "409063". NOTE: <u>do not</u> include the space.

The next screen that pops up will be:

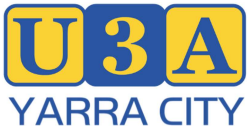

Updated 2/07/2025

|                      | Member Portal                                                                                                    | Help                               |
|----------------------|----------------------------------------------------------------------------------------------------|------------------------------------|
| VARRA CITY           | U3A Yarra City TEST<br>17 Stanton Street Abbolsford Victoria<br>1967 Mu3Aperatory<br>1969 Mu3Aperatory<br>1969 Mu3Aperatory<br>1969 Mu3Aperatory<br>1969 Mu3Aperatory<br>1969 Mu3Aperatory<br>1969 Mu3Aperatory<br>1969 Mu3Aperatory<br>1969 Mu3Aperatory<br>1969 Mu3Aperatory<br>1960 Mu3Aperatory<br>1960 Mu3Ap |                                    |
| Register             | or Reset your PIN/Password                                                                                                    |                                    |
| When you rece        | ive the Registration Number, please enter it below to confirm your ownership of this email address or mobile number                                                                                                    |                                    |
|                      | Registration Number                                                                                                    |                                    |
|                      |                                                                                                    |                                    |
| ← Back               |                                                                                                    | Confirm Registration Number        |
| O MEMBER W           | ZARD                                                                                                    | 0 March - Marcal 2005 March - 4272 |
| This service is host | d by Member Weard on behalf of U3A Yarra City TEST.                                                                                                    | w wember wizard 2025 Version 1272  |

Into this screen input the 6-digit number received in your email into the "Registration Number" box, without the space in the middle.

The "Confirm Registration Number" box will go green. Click it. Then into the screen below enter the password you want into the "Password" box. Then click "Save Password". NOTE you will only be prompted to enter your new password once. If you forget it you will have to go through the registration process again. You should choose a complex password with capital and lower case letters, numbers and characters like &\*%\$. Make sure you remember it or better yet use a password manager app.

|                      |                                                                                                    | Member Portal |   | Help                              |
|----------------------|----------------------------------------------------------------------------------------------------|---------------|---|-----------------------------------|
| VARRA CITY           | U3A Yarra City TEST<br>17 Stanton Street Abbolsford Victoria<br>3067<br>https://i.dsayarracity.org.au/<br>USyarracity.ggmai.com<br>0459.779.072<br>46 394.090.724 |               |   |                                   |
| Register             | or Reset your PIN/Password                                                                                                    |               |   |                                   |
| Thank you, yo        | r registration number is correct.                                                                                                    |               |   |                                   |
| Please enter t       | e password you would like to use to access your account.                                                                                                    |               |   |                                   |
| Learn about se       | sure passphrases                                                                                                    |               |   |                                   |
|                      | Password                                                                                                    |               | 0 |                                   |
|                      |                                                                                                    |               |   |                                   |
| ← Back               |                                                                                                    |               |   | Save Password                     |
| O MEMBER W           | ZARD                                                                                                    |               |   |                                   |
| This service is host | d by Member Wizard on behalf of U3A Yarra City TEST.                                                                                                    |               |   | © Member Wizard 2025 Version 1272 |

You will then be presented with your member screen with your name etc displayed. The screen will look something like the one below.

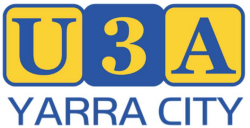

### Updated 2/07/2025

|                                                                                                    |                                                                                                    | Ме                                                                             | mber Portal      |
|----------------------------------------------------------------------------------------------------|----------------------------------------------------------------------------------------------------|--------------------------------------------------------------------------------|------------------|
| VARRA CITY<br>VARRA CITY<br>Home                                                                                          | J3A YARRA CI<br>7 Stanton Street A<br>067<br>3ayarracity.com.au<br>3ayarracity@gmai<br>459 779 872.<br>6 364 099 724 | <b>TY</b><br>bbotsford Vic<br>Loom                                             |                  |
| Change my Pas<br>Change my Contac<br>Classes and Ex<br>My Classes<br>Renew Membe<br>Statement<br>Documents<br>Tutor Porta | sword<br>ct Details<br>vents<br>s<br>s<br>rrship<br>t<br>s<br>s                                                      | Name<br>Member Number<br>Paid To<br>Membership Type<br>Group<br>Last Refreshed | Details Obscured |
| Log out                                                                                                    |                                                                                                    |                                                                                |                  |

### Functions that can be performed in the Member Portal

At this point you can explore your member record. Below is a summary of what is behind each of the Menu items on the left. [After clicking on a menu item, you can return to the above screen above by clicking "Home" which appears at the top left of the screen.]

| Menu item                 | Explanation                                                                                         |  |
|---------------------------|----------------------------------------------------------------------------------------------------|--|
| Change my Password        | You can change your password from this menu.                                                        |  |
| Change my Contact Details | Here you can view and change your personal contact details. Check this is correct and current       |  |
| Events and Classes        | This lists all current Events and Classes for U3A Yarra City. It is similar to what you can see     |  |
|                           | from the u3ayarracity.org.au website. You can also enrol in Events and Classes from this            |  |
|                           | menu or if the class is full join the Waitlist.                                                     |  |
|                           | See below Note **1 regards class registration and **2 regards event registration.                   |  |
| My Classes                | Lists the classes and events you are enrolled in. Also enables you to advise an absence or to       |  |
|                           | withdraw permanently from a Class, and to email the Tutor directly.                                 |  |
| Renew Membership          | This provides screens to issue an invoice and make payments. Detail on this will be provided        |  |
|                           | later in the year for 2026 enrolments.                                                              |  |
| Statement                 | Shows whether you owe money. If your membership is paid up would show \$0.                          |  |
| Documents                 | In Member Wizard documents can be stored and made available to members via the                      |  |
|                           | Member Portal. This menu allows you to download/access documents that have been made                |  |
|                           | available to members. To access documents, click " ${}^{\checkmark}$ " and " ${}^{>}$ " next to the |  |
|                           | document/folder then click black "Download' button at the top right of the list to view.            |  |
| Print Name Tag            | U3A Yarra City does not currently use name tags, but this option does function if needed.           |  |
|                           | This item allows your name tag to be printed.                                                       |  |
| Log out                   | Click this to log out of the MWiz Member Portal.                                                    |  |

To exit from a sub-menu, click "Home" on the top left of the screen.

Note \*\*1 How to enrol in a class from "Events and Classes" Menu. If you click on a class in this menu, you will see details of the class like in the screen below which is for a "Test" class. If the class has places available, the grey "Enrol now" button will be displayed. Clicking this will enrol you in the class. If the class is full there will be a grey "Join Waitlist" button which if clicked will put you on the waitlist.

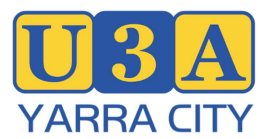

Updated 2/07/2025

| Test Class                                                                                                    | Tutor / Leader:            | Wednesday | Weekly on Wednesday 10:00 AM - 12 noon |
|----------------------------------------------------------------------------------------------------|----------------------------|-----------|----------------------------------------|
| Enrol now<br>Venue: U3A YarraCity Office - U3A Yarra City Office, 17 Stan<br>Dates: 16 Apr 2025 - 31 Dec 2025 | ton Street Abbotsford 3067 |           |                                        |
| Cost:<br>Places available: 19                                                                                 |                            |           |                                        |

Note \*\*2 How to enrol in an Event from "Events and Classes" Menu. If you click on an Event in this menu, you will see details of the event like in the screen below which is for a "Test" event. If the event has places available, the black "Register" button will be displayed. Clicking this will enrol you in the Event. If the event is full, a "Join Waiting List" button will be displayed. If you click this you will be put on a Waitlist.

Events are one-off happenings as distinct from Classes which recur at regular intervals; weekly, fortnightly or monthly for instance, so on-going over the year.

Our regular Forums are Events. Our AGM and some expeditions such as the trip to the Melbourne Metro development are also Events.

|                                      | Your Event Registration Details                                                                                 |            |
|--------------------------------------|----------------------------------------------------------------------------------------------------|------------|
| First Name                           |                                                                                                    |            |
| Last Name                            | Details Obscured                                                                                                |            |
| Email                                | 1999 - 1999 - 1999 - 1999 - 1999 - 1999 - 1999 - 1999 - 1999 - 1999 - 1999 - 1999 - 1999 - 1999 - 1999 - 1999 - |            |
| Phone                                |                                                                                                    |            |
| Special requirements                 | ĥ                                                                                                    |            |
| Places available                     | 59                                                                                                    |            |
| Number of people you are registering | 1                                                                                                    |            |
|                                      |                                                                                                    | ⊘ Register |

To register click "Register" and you will get a confirmation screen like below:

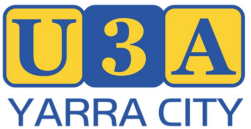

#### Updated 2/07/2025

| Event 2 added by LMcC with RHL as Contact | Meeting Room Collingwood Library                                                                                            | 10 Jun 2025 |
|-------------------------------------------|----------------------------------------------------------------------------------------------------|-------------|
| U3A                                       | U3A Yarra City TEST<br>17 Stanton Street Abbotsford Victoria 3067<br>u3ayarracity@gmail.com<br>https://u3ayarracity.org.au/ |             |
|                                           | Event Name Event 2 added by LMcC with RHL as Contact                                                                        |             |
|                                           | Location Meeting Room Collingwood Library                                                                                   |             |
|                                           | Start Date 10 Jun 2025 10:30 AM                                                                                             |             |
|                                           | End Date 10 Jun 2025 12 noon                                                                                                |             |
|                                           | Contact Name                                                                                                    |             |
|                                           | Contact Phone Details Obscured                                                                                              |             |
|                                           | Contact Email                                                                                                    |             |
|                                           | RSVP Date 9 Jun 2025                                                                                                    |             |
|                                           |                                                                                                    |             |
| No content                                |                                                                                                    |             |
|                                           | Maximum number 60                                                                                                    |             |
| Number                                    | of People Booked 1                                                                                                    |             |
| Num                                       | nber on Waiting list                                                                                                    |             |
|                                           |                                                                                                    |             |
|                                           |                                                                                                    |             |
| The sector sector de terre                | line and a second                                                                                                    |             |
| Thank you. Your deta                      | lis are saved.                                                                                                    |             |

You will also get an email confirmation like the one below:

| U3A Yarra City TEST «U3A-Yarra-City-TEST@memberwizard.com.au-<br>to me •                | U3A Yarra City TEST<br>17 Stanton Street Abotsford Victoria<br><u>U3ayarracity@gmail.com</u><br>ABN. 46 364 099 724<br>https://USayarracity.org.au/ |
|-----------------------------------------------------------------------------------------|----------------------------------------------------------------------------------------------------|
|                                                                                         | Event 2 added by LMcC with RHL as Contact                                                                                                    |
|                                                                                         | Registration Notification                                                                                                    |
| Name:<br>Phone:<br>Email<br>Number of People Registering<br>Names of People Registering |                                                                                                    |
| Notes<br>Venue<br>Contact                                                               | Meeting Room Collingwood Library                                                                                                    |
|                                                                                         | Event 2 added by LMcC with RHL as Contact                                                                                                    |
|                                                                                         | Tue 10 June 2025 10:30 AM - 12 noon                                                                                                    |
| No content                                                                              |                                                                                                    |

### Logging in Again

After logging out you can get back into the member portal by repeating step 1 & 2 at the start of this document.

In the screen 2 you can select either "Login with email address" or "Login with member number" from the right-hand side menu shown below. Then you will be prompted for your member number/email address and password.

| Login with email address |
|--------------------------|
| Login with member number |
| Register                 |
| Reset Pin / Password     |

If you lose your password, you can either repeat the "Register" process or use "Reset Pin/Password "which follows a similar process.

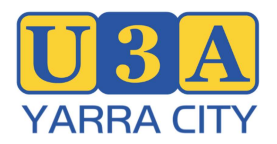

### Updated 2/07/2025

### Navigation.

To Navigate around the menu, you can use the "Home" button at the top left of the screen to exit from a submenu.

Or in some submenus there is an "X" on the top right of the screen that will take you back to the previous menu

There is also a "Help" button on the top right of many screens which provides further help.

And a small hand symbol at top left of some screens enables the entire screen to me moved around your computer screen.